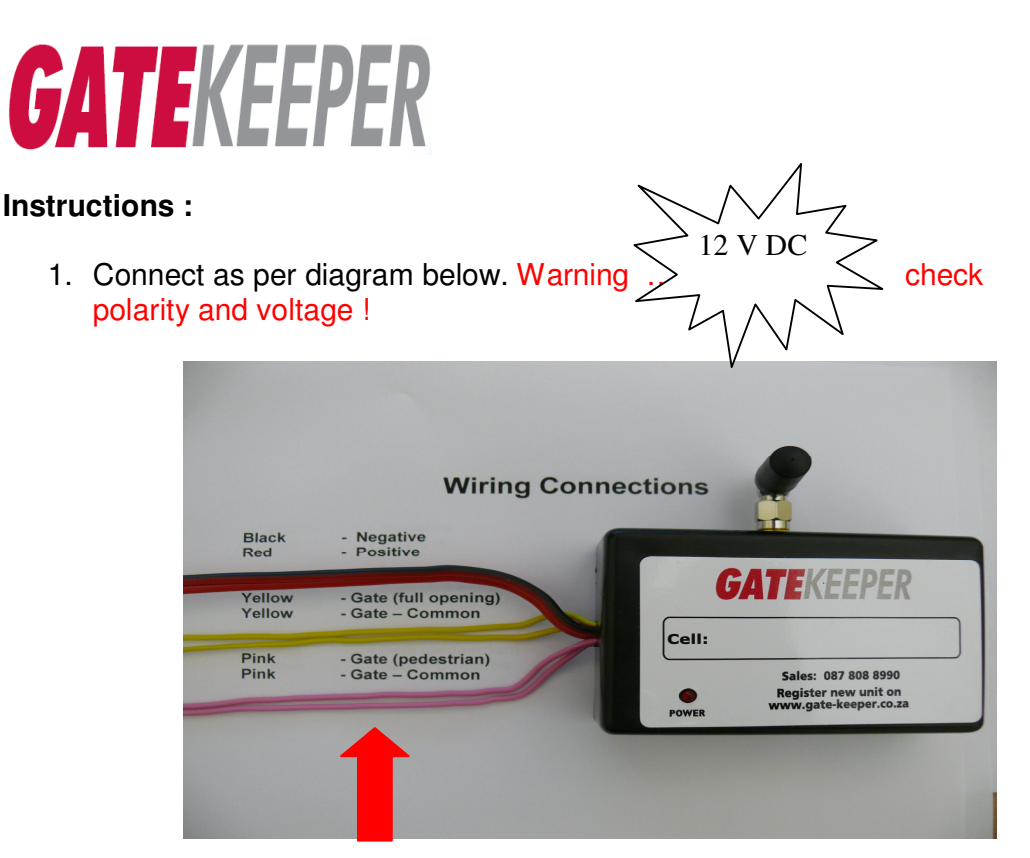

- 2. Log on to www.gate-keeper.co.za
- 3. Select Register a New Gate Keeper Unit. See Red Arrow below.

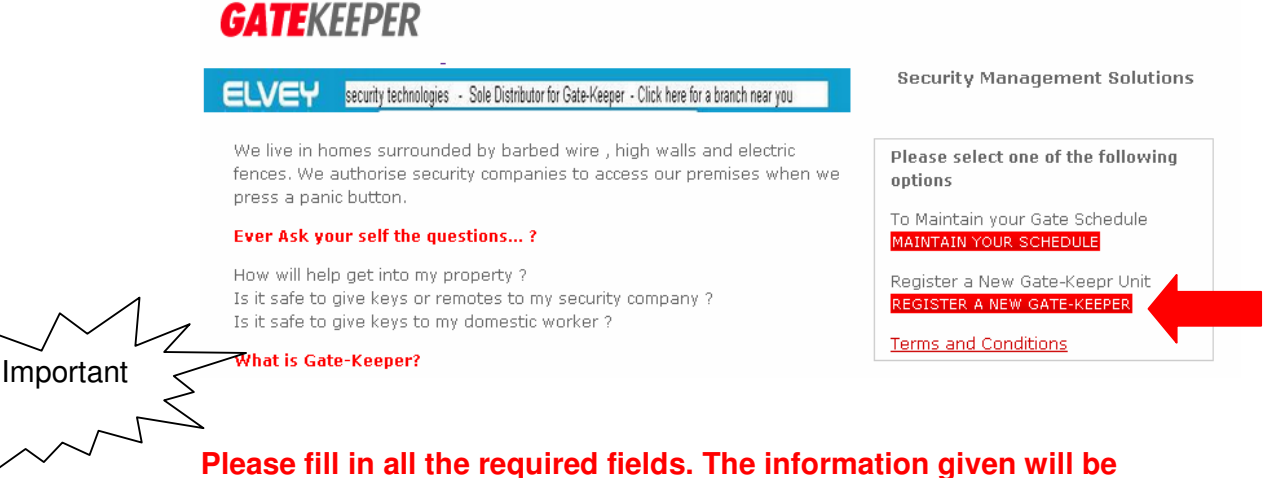

used to generate the tax invoice you require.

- 4. You will receive an email with an invoice (pro rata) for the year ahead printed on this invoice is your **login password**.
- 5. Now that you have your password, select **MAINTAIN YOUR SCHEDULE.** .... See red arrow below.

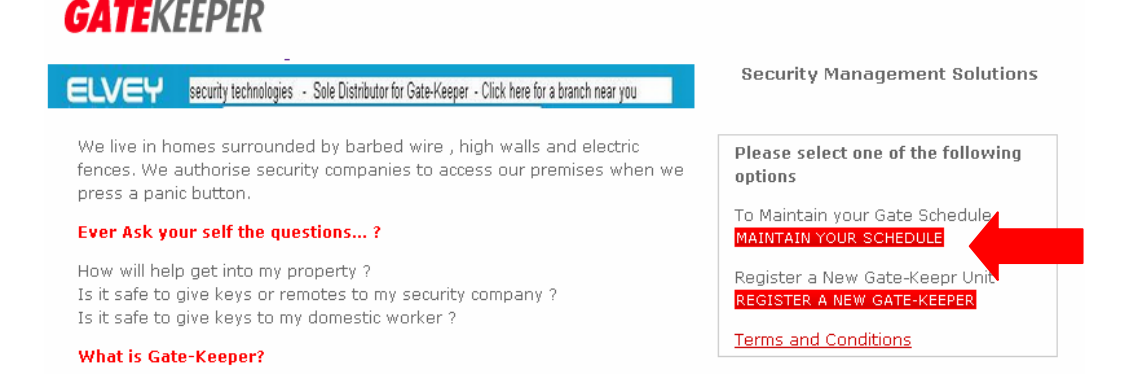

Log in using the cell number printed on the Gate-Keeper as well as the password contained on the emailed invoice.

The first thing you need to do after logging in, is add yourself as a user so that you can start using the Gate-Keeper. To do this, select the "plus sign"

| (+)              |      |                 |                 |          |        |      |     |     |         |     |        |         |        |        |     |  |
|------------------|------|-----------------|-----------------|----------|--------|------|-----|-----|---------|-----|--------|---------|--------|--------|-----|--|
| <b>GATE</b> KEEF | PER  | chedule (Paged) | Schedule (All)  | Personal | Detail | ~    | ord | V   | ïew Log | L   | og Rep | ort Hel | p Log  | gout 1 | & C |  |
| Search Results   |      |                 |                 |          |        |      |     |     |         |     |        |         |        |        |     |  |
| _                | From | То              | Description 🔻 N | lumber   | Mon    | Tues | Wed | Thu | Fri     | Sat | Sun    | Gate    | Notify | Active |     |  |

Fill in the required fields as per the fields on the form below. Pay particular attention to the period of validly ie, the dates over which period the gate-keeper must allow you access. Also mark the Schedule as ACTIVE and then **press SAVE...** (see the red arrow below)

| <b>GATE</b> KEEPER         | Schedule (Paged)                           | Schedule (All)                              | Personal Details                  | Password       | View Log |
|----------------------------|--------------------------------------------|---------------------------------------------|-----------------------------------|----------------|----------|
|                            |                                            |                                             | Add a NE                          | W Record       |          |
| Desc                       | ription:                                   |                                             |                                   |                |          |
| Email A                    | ddress:                                    |                                             |                                   | ]              |          |
| Grant Access to N          | umber:                                     |                                             | ]                                 |                |          |
| (Do not enter th<br>(Valid | e Country Code Eg. +<br>Examples: 08355566 | 27, but DO enter the<br>66, 021713555, 011: | e area code Eg. 021)<br>39555000) |                |          |
| From                       | m Date: 14/01/2010                         |                                             |                                   |                |          |
| т                          | o Date: 15/01/2010                         |                                             |                                   |                |          |
| Monda                      | y From: 00 💌 To:                           | 24 💌                                        |                                   | Note           |          |
| Tuesda                     | y From: 😶 🔽 To:                            | 24 💌                                        |                                   | or<br>Comment: |          |
| Wednesda                   | y From: 🔼 🔽 To:                            | 24 💌                                        |                                   | L              |          |
| Thursda                    | y From: <u>00 </u> To:                     | 24 💌                                        |                                   |                |          |
| Frida                      | y From: <u>00 💌</u> To:                    | 24 💌                                        |                                   |                |          |
| Saturda                    | y From: <u>00 </u> To:                     | 24 💌                                        |                                   |                |          |
| Sunda                      | y From: 00 💌 To:                           | 24 💌                                        |                                   |                |          |
| Pedestria                  | n Gate: 🔘                                  |                                             |                                   |                |          |
| Fu                         | II Gate: 💿                                 |                                             |                                   |                |          |
| Email me whe               | n used: 📃 @                                |                                             |                                   |                |          |
| Is this Schedule /         | Active?:                                   |                                             |                                   | _              |          |
|                            |                                            |                                             | ¢                                 |                |          |

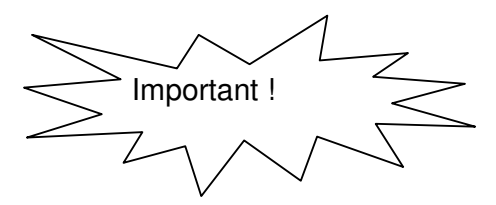

Now select : UPDATE my gate now.

| ATEKEEPE                                        | <b>R</b> Sche | dule (Paged) | Sched  | lule (All | ) Personal   | Details | P.    | assword | v     | iew Log | Lo    | g Repo | ort  | Help | Log    | iout . | г & ( |
|-------------------------------------------------|---------------|--------------|--------|-----------|--------------|---------|-------|---------|-------|---------|-------|--------|------|------|--------|--------|-------|
| Search Results Update my Gate Now H 💜 + Search: |               |              |        |           |              |         |       |         |       |         |       |        |      |      |        |        |       |
|                                                 | From          | То           | Descr  | Y         | Number       | Mon     | Tues  | Wed     | Thu   | Fri     | Sat   | Sun    | Gate | 1    | Votify | Active |       |
|                                                 | 12/10/2009    | 01/10/2018   | Ashraf |           | 083 858 5886 | 01-24   | 00-24 | 00-24   | 00-24 | 00-24   | 00-24 | 00-24  | Full |      |        | ~      | ×     |

If you are watching the little red light on the Gate-Keeper when you select Update my Gate now, you will see that it beings to flash quickly. This means that it is busy getting your schedule. In a few moments you can test it.

## Frequently asked questions.

**Question** I added my number, pressed update now and when I phone the Gate-Keeper, nothing happens.

**Answer**. This is most often because your number is "private". When you phone a friend, does your number show on their phones screen or does it say "private"? Private numbers will not activate Gate-Keeper.

Or ... To check whats going on, Log again and VIEW THE LOG. (see yellow arrow below)

Do you see Access Denied ?.... (Red Arrow Below). If so, this is probably because you didn't tick your schedule as active or the dates are incorrect. Please check the schedule again carefully.

| <b>GATE</b> KEEPER | Schedule (Paged) | Schedule (All) Personal Details  | Password Vie       | Log Log Report | Help Logout T & C |
|--------------------|------------------|----------------------------------|--------------------|----------------|-------------------|
|                    |                  | Unit: 082 073 8027               | Premier Secu       |                |                   |
|                    |                  | Gate Last Updated: Thu 14 Jan 20 | 10 13:35:48 Gate S | ance is: N/A   |                   |
| Date 🔻             | Time             | Calling Number                   | Sc                 | ule            | Description       |
| 14/01/2010         | 13:36            | 27827810063                      |                    |                | Access-Denied     |
|                    |                  |                                  |                    |                | 1                 |

Question. I don't know where to connect the wires to my gate motor.

**Answer.** Most gate motors have a PC board inside the actual gate motor housing. The existing receiver which works with your existing

remote controls is usually connected to this PC board by 4 wires. You can identify this receiver by looking for a little box, approximately the size of Gate-Keeper, It normally has a little wire antennae dangling from it.

Two of the wires come from the receiver and go to the power source. The power source is usually marked 12 V and Com . Connect your RED and BLACK wires from gate-keeper into those terminals.

The other two wires from the standard receiver normally go to terminals labled "Gate" and "Common" or Gate and C.

Connect your Yellow wires in there.

If you want the Pedestrian functionality, Connect the Pink wires into terminals usually marked as "PED" and "Common" or "P" and "C"

Question : Will my standard remotes still work ?

**Answer :** Yes, provided you don't disconnect your existing receiver.